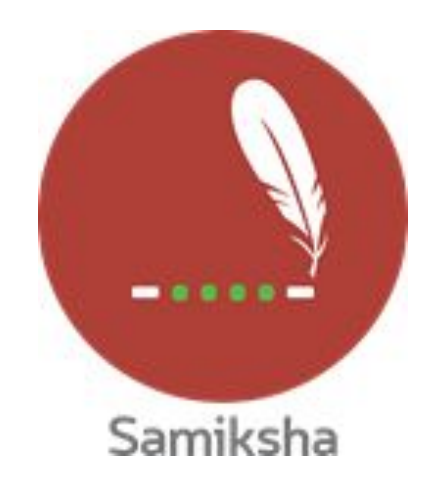

#### Android Version 3.0.5

#### **Release Note September 2020**

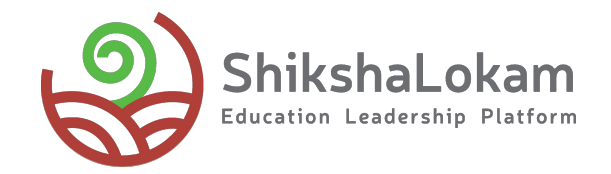

### **1.** Uniformity of Design

•

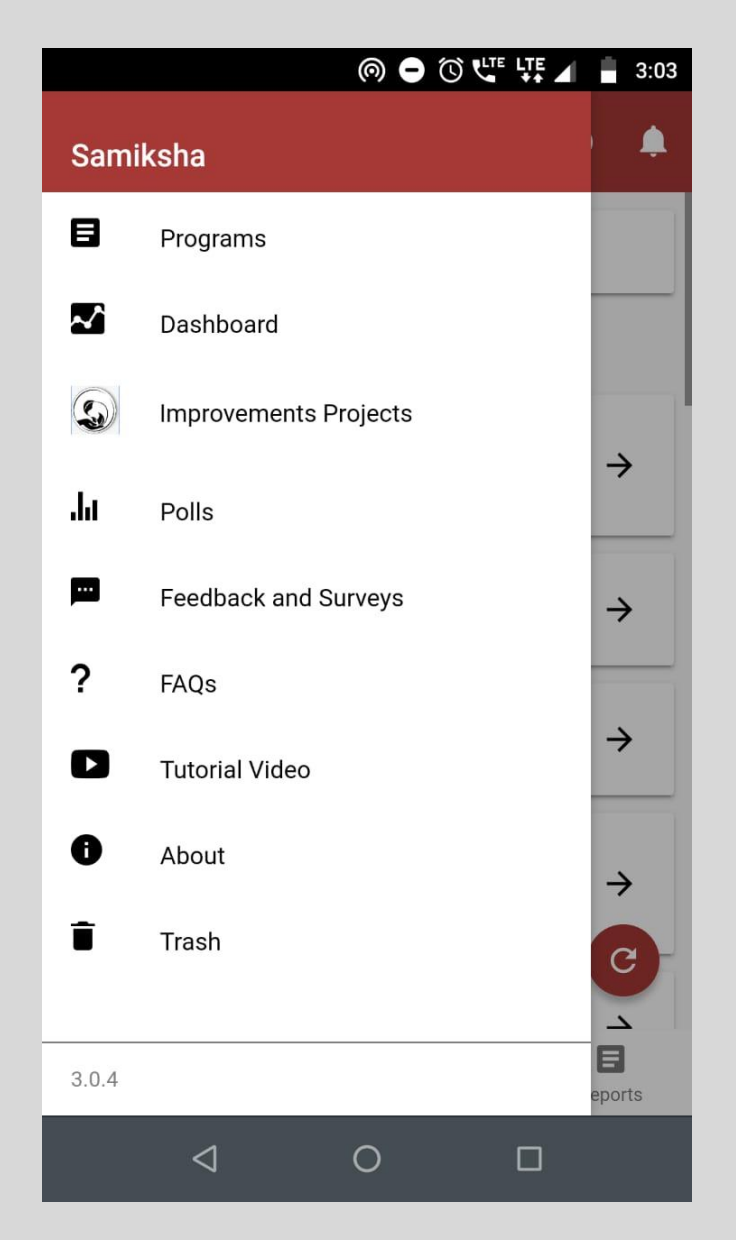

All the users will see same options in side menu and bottom navigation =

----

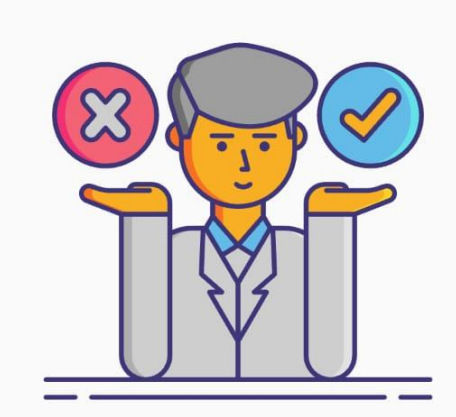

Sorry! You are not mapped to an entity

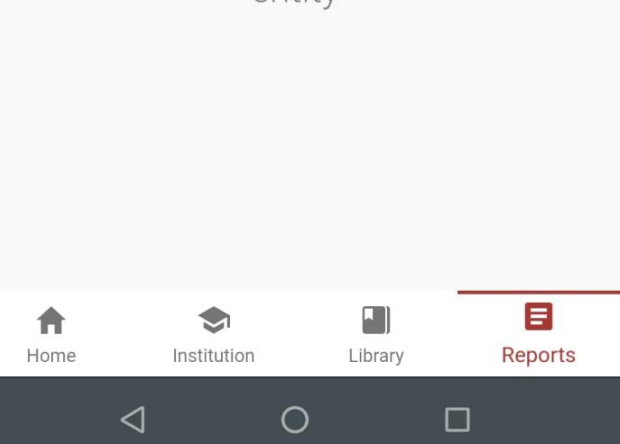

If they click on a option which is not accessible to them, they will see this message

## 2.

### **Removal and Deletion of Solutions**

-----•

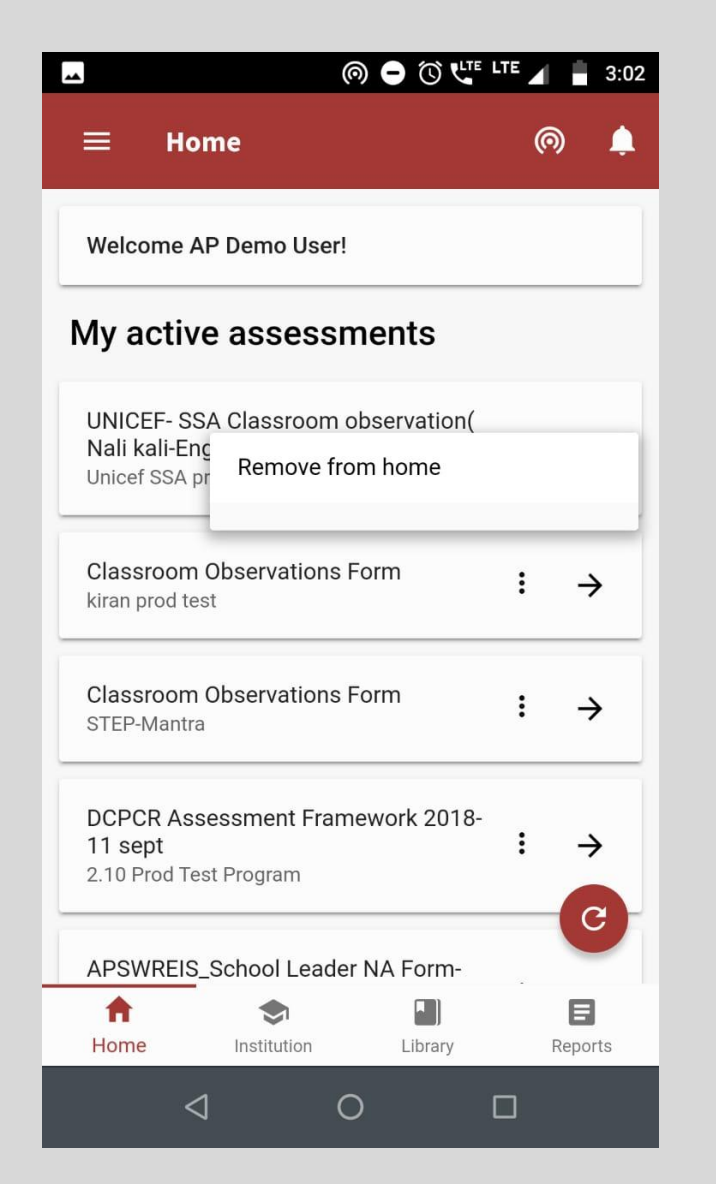

On clicking the three dots of the solutions assigned to them, they will see the option to remove it from Home screen

| $\equiv$ Home ( $\circledcirc$ $\clubsuit$                                                                                                    |
|----------------------------------------------------------------------------------------------------|
| Welcome AP Demo User!                                                                                                    |
| My active assessments                                                                                                    |
| UNICEF- SSA Classroom observation(                                                                                                    |
| Un<br>The solution will no longer appear on the<br>Cl:<br>kir                                                                                               |
| CANCEL CONTINUE                                                                                                    |
| STEP-Mantra • 7                                                                                                    |
|                                                                                                    |
| DCPCR Assessment Framework 2018-<br>11 sept<br>2.10 Prod Test Program                                                                                       |
| DCPCR Assessment Framework 2018-<br>11 sept : →<br>2.10 Prod Test Program<br>C<br>APSWREIS_School Leader NA Form-                                           |
| DCPCR Assessment Framework 2018-<br>11 sept<br>2.10 Prod Test Program<br>C<br>APSWREIS_School Leader NA Form-<br>↑<br>↑<br>Home Institution Library Reports |

As they select the option a confirmation message will come

| ◎                                                                              | ¥₽ ∡ | 7:03     |
|--------------------------------------------------------------------------------|------|----------|
| ≡ Home                                                                         | (    |          |
| Welcome AP Demo User!                                                          |      |          |
| My active assessments                                                          |      |          |
| UNICEF- SSA Classroom observation(<br>Nali kali-English)<br>Unicef SSA program | :    | ÷        |
| Classroom C C Please wait                                                      | :    | ÷        |
| Classroom Observations Form<br>STEP-Mantra                                     | :    | ÷        |
| DCPCR Assessment Framework 2018-<br>11 sept<br>2.10 Prod Test Program          | :    | ÷        |
| KEF - Online Support from MTs-Test                                             | •    | <b>U</b> |
| Your solution has been removed.                                                |      |          |
| ⊲ O                                                                            |      |          |

If they click on 'Continue' a toast message will come after solution has been removed.

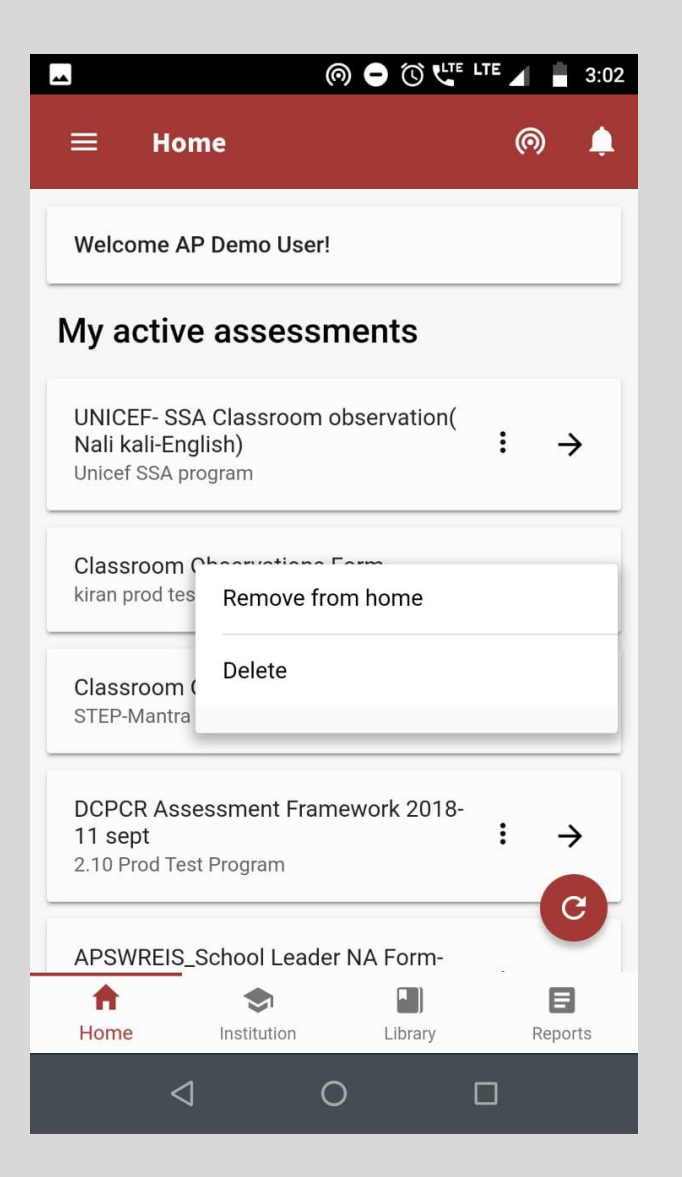

The solutions added by users themselves from Library will have the delete option also

| 0 🗉 🛇                                | <b>⊚</b> ∦ (          |               | E 7:03       |  |  |
|--------------------------------------|-----------------------|---------------|--------------|--|--|
| ≡ Но                                 | me                    |               | © 🌲          |  |  |
| Welcome AP Demo User!                |                       |               |              |  |  |
| My activ                             | e assessme            | nts           |              |  |  |
| UNICEF- SS                           | SA Classroom obse     | ervation(     | ÷            |  |  |
| Un The s                             | solution will no long | er be accessi | ible         |  |  |
| Cli<br>kir                           | DELET                 | E PERMANEN    | TLY          |  |  |
| Cli                                  | 1                     | MOVE TO TRA   | ASH          |  |  |
|                                      |                       |               |              |  |  |
| DCPCR Ass<br>11 sept<br>2.10 Prod Te | sessment Framework    | ork 2018-     | : →          |  |  |
| KEF - Online                         | e Support from MT     | ls-Test       | : \          |  |  |
| ft<br>Home                           | Institution           | Library       | E<br>Reports |  |  |
| <                                    | 1 0                   |               | ]            |  |  |

If they choose first option, the solution will be deleted permanently or else will be sent to trash

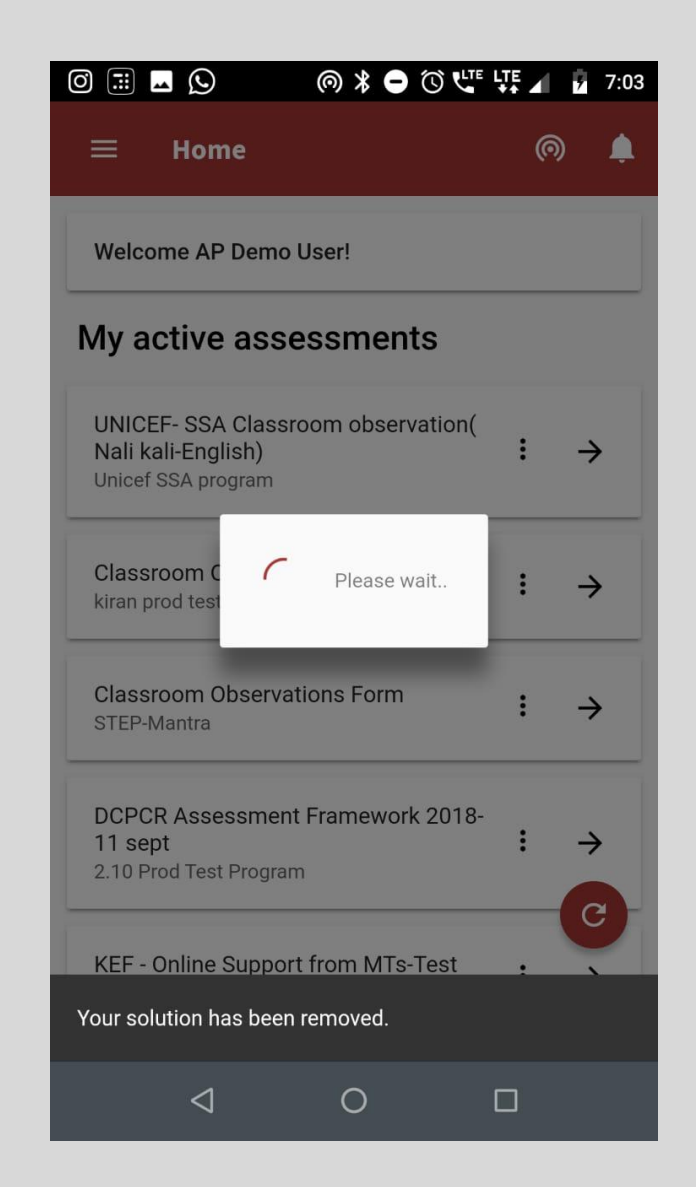

A toast message will come in both the cases

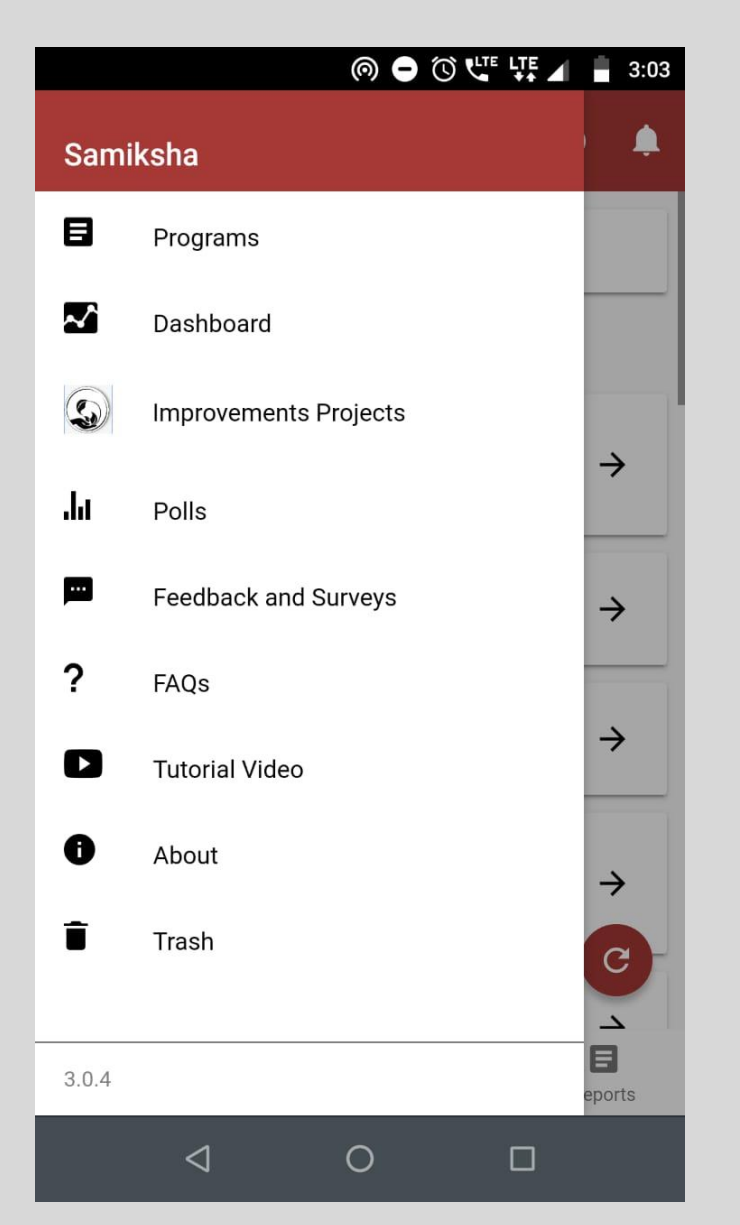

To restore the or delete the form, select 'trash' from side menu

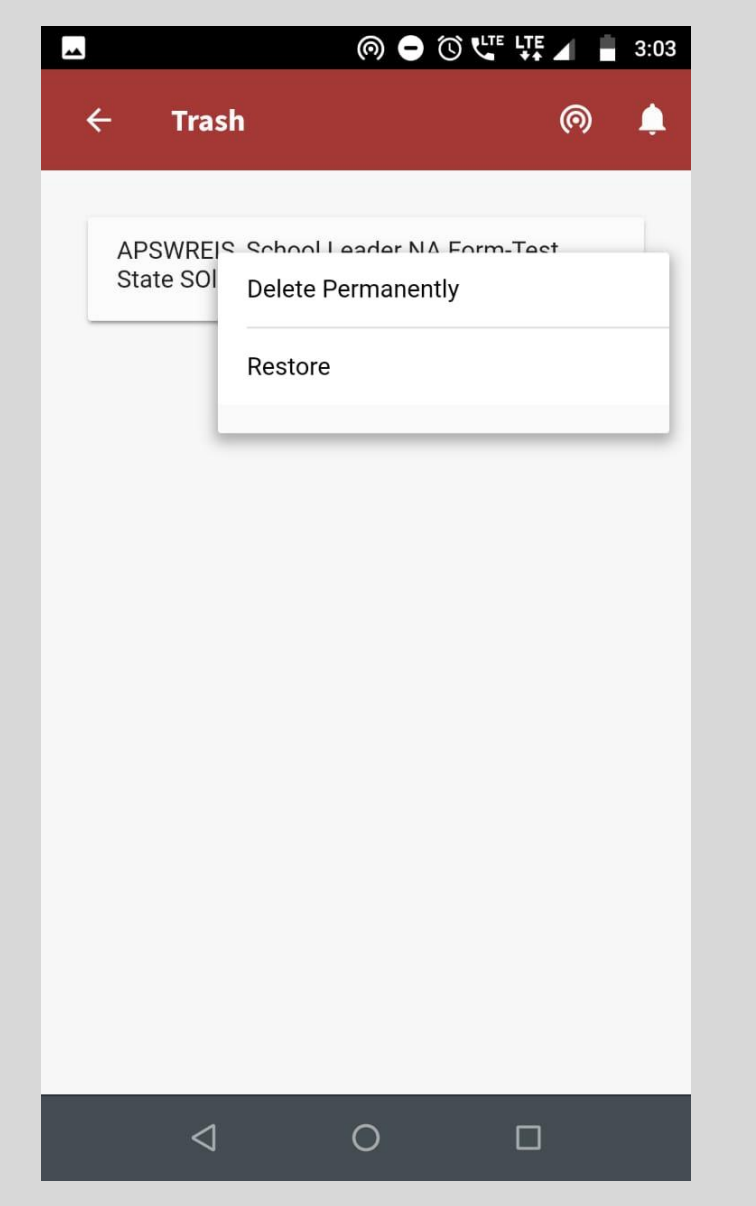

You can choose either of the options, If restored form will come on home page again

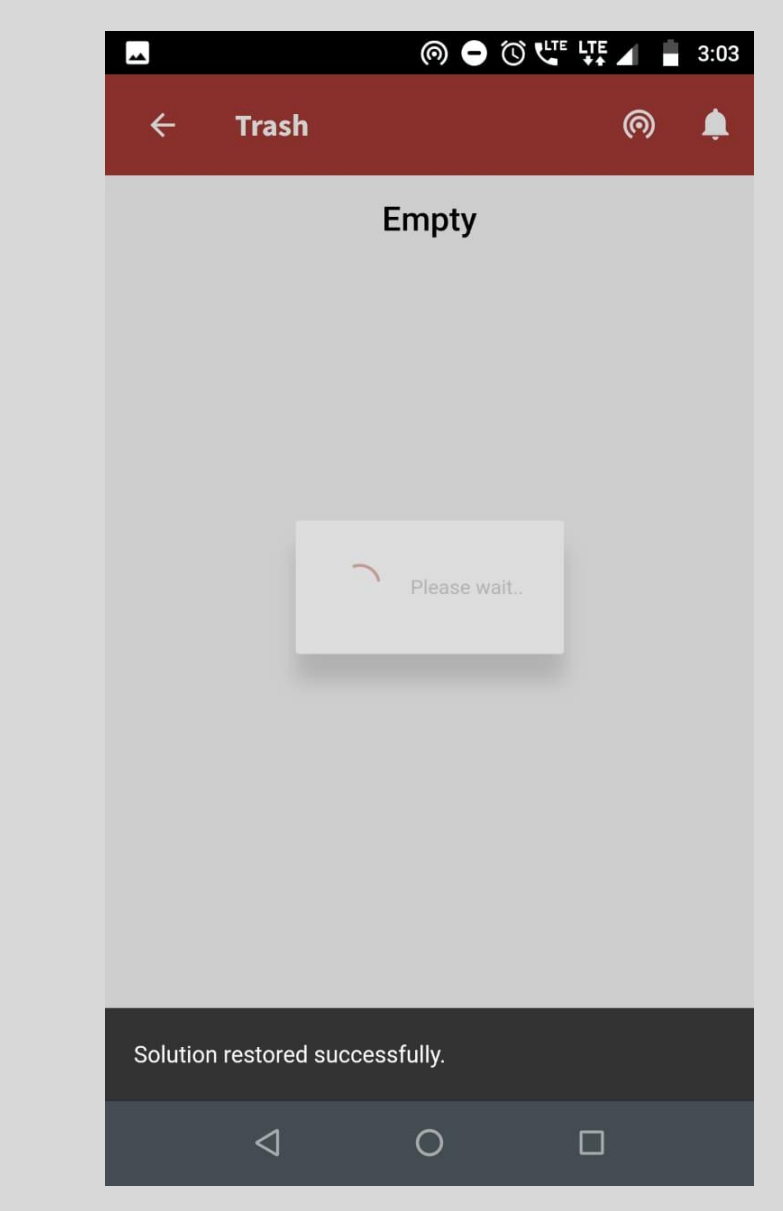

Toast message will come in both cases

## **3.** Survey forms

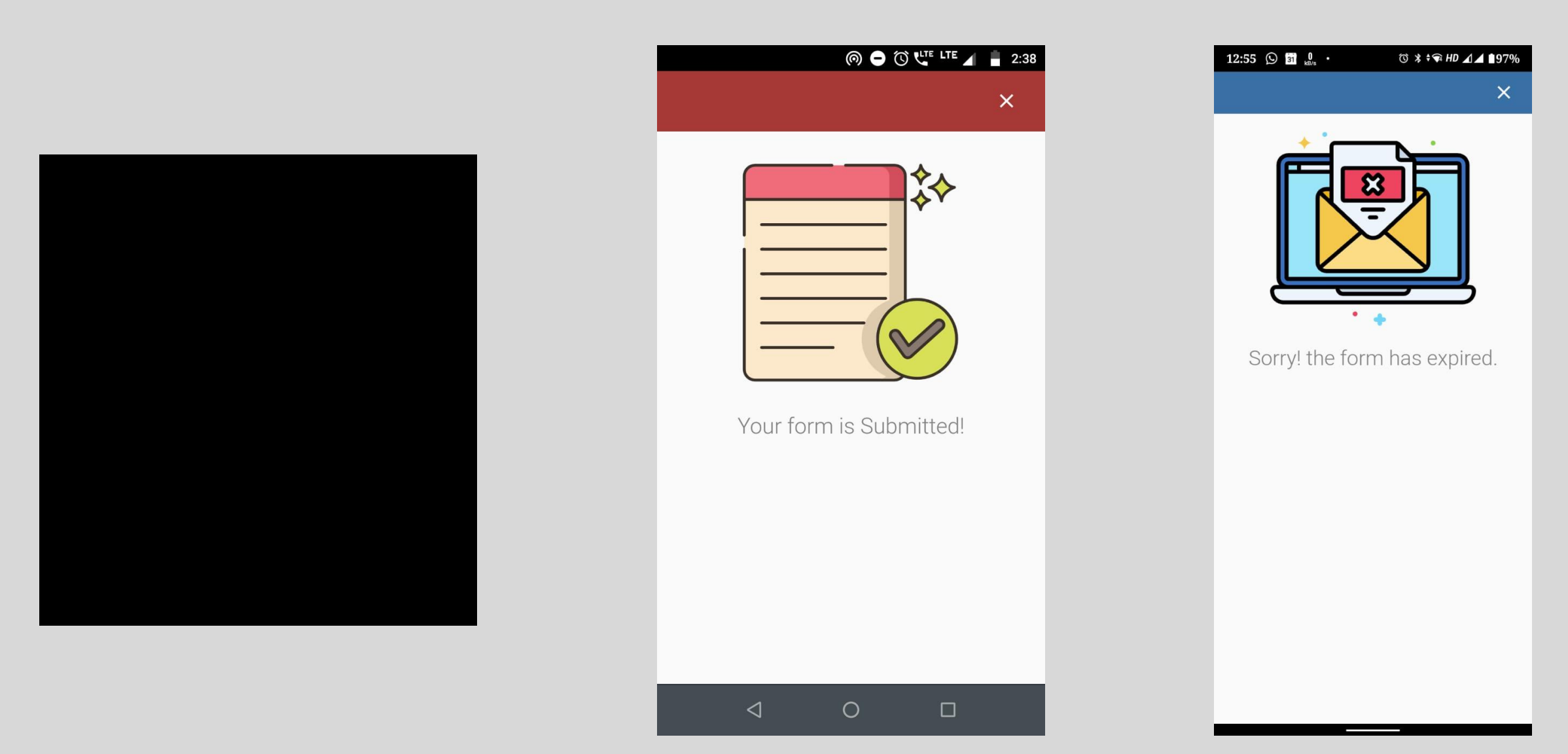

**Consumption flow of the link** 

If the form has been submitted and you open the link again, you will see this message If you click on the link after the given date of submitting, you will see this message.

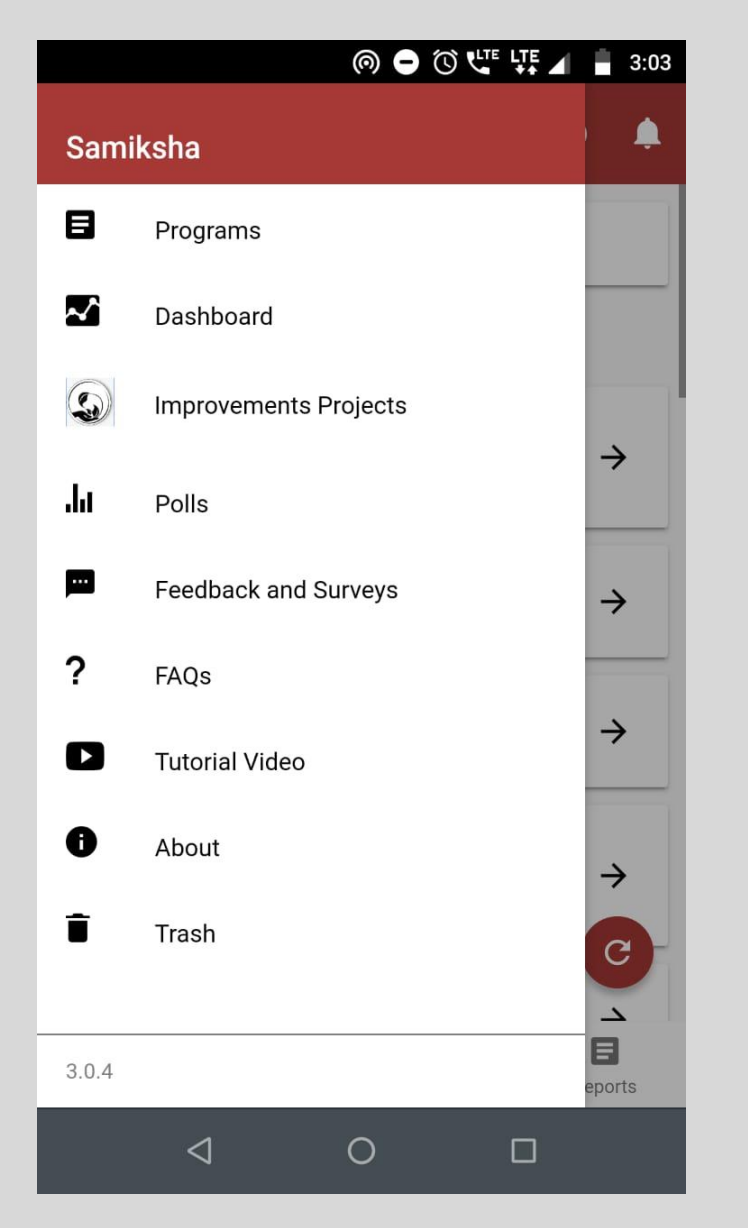

(○) ➡ (○) Ҷ<sup>IE</sup> ↓<sup>IE</sup> ↓ ■ 3:03 0 **My Forms** 4 Ļ Preprod Test Survey Via VIEW REPORT Genie Survey And Feedback Form VIEW REPORT Products  $\triangleleft$ 0 

3:03 0 4 Report Ļ Preprod Test Survey via genie 王 FILTER 1) is electrical wiring / boards closed and insulated? Yes 2) Name of the school? Test 3) Grade? 2 Ο  $\triangleleft$ 

The report will show the question and your responses

To see the list and reports of Feedback and surveys, select the option from side menu'

You can see the report of any of the form

# Thank You

-•

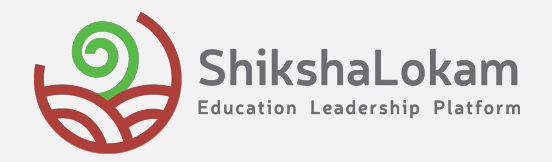